# **PEET**© **Pfand**

Pfandmodul für myfactory Businessworld Ab myfactory 7.1

Sprache: Deutsch

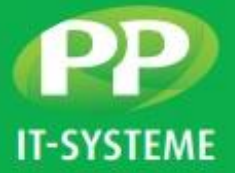

# ELEGANTE VERWALTUNG VON PFAND IN MYFACTORY MIT PEET© PFAND.

PEET Pfand ist ein Erweiterungsmodul für die ERP Lösung myfactory. Das Modul ermöglicht das Verwalten von Pfandartikeln in Einkaufs- und Verkaufsbelegen. Des Weiteren bietet es eine übersichtliche Zusammenfassung der Pfandeinnahmen, Pfandausgaben sowie des Pfandsaldos.

### **KONFIGURATION**

Den Artikelstamm in myfactory erweitert das Modul durch einen Konfigurationsreiter. Dieser bietet die Möglichkeit für jeden Artikel in myfactory, zugehörige Pfandartikel einzustellen. Außerdem stellt der Reiter ein Testfenster zur Verfügung, in welchem vorgenommene Konfigurationen sofort auf Funktionalität getestet werden können.

#### LEISTUNGSMERKMALE

- Konfiguration mehrerer Pfandartikel zu einem Stammartikel
- Definition der Mengen und Einheiten
- Sicherheit durch anschließenden Test der Konfiguration
- Festlegen eines Gültigkeitsdatums
- Pfandartikel können mit unterschiedlichen Mengeneinheiten konfiguriert werden

| Mengeneinheit VK | FI !      | Pfandartikel:<br>Pfandmenge: | A001111 !<br>1 | Ab Menge:<br>Mehrfach | Aufrunden<br>Hinzufüg | gen       |
|------------------|-----------|------------------------------|----------------|-----------------------|-----------------------|-----------|
| ме               | ArtikelNr | Bezeichnung                  | Menge          | Ab Menge              | Mehrfach              | Aufrunden |
| FI               | A001111   | Flasche                      | 1              | 0                     |                       |           |

Abbildung 1 Konfigurationsreiter linke Seite

| Funktionstest<br>Menge: | 4 ME                                     | FI      | Testen |
|-------------------------|------------------------------------------|---------|--------|
| 🗳 ArtikelNr 🗧 🔽         | $\textbf{Bezeichnung} \leftarrow \nabla$ | Menge ⊱ | ME 🗧 🔳 |
| × A001111               | Flasche                                  | 4,00    | FI     |

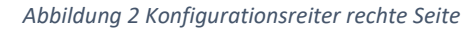

Technische Änderungen vorbehalten | 2/2022

PP IT-Systeme GmbH Beim Glaspalast 1 86153 Augsburg T +49 821 9998718 0 F +49 821 9998718 90 E <u>info@pp-systeme.de</u> www.pp-systeme.de

# **PEET**<sup>©</sup> Pfand

Pfandmodul für myfactory Businessworld

#### **Technische Informationen**

Ab myfactory 7.1

Sprache: Deutsch

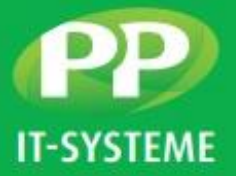

### **A**USWERTUNG

Die Auswertungsmöglichkeiten verteilen sich auf zwei Bereiche in myfactory: Einkauf und Verkauf.

Über verschiedene Eingabefelder lässt sich die Anzeige auf viele Arten filtern.

Durch Berechnung des Saldos auf der rechten Seite des Fensters, wird der jeweilige Saldostand des Kunden/Lieferanten sofort deutlich.

### LEISTUNGSMERKMALE

- Viele Filtermöglichkeiten
- Übersichtliche Darstellung der Pfandhistorie
- Pfandsaldo ersichtlich auf einen Blick

| Kunde<br>Datum von<br>Pfandartikel |             |                             |                             | I Kundengruppe   Image: State of the state of the sta |            |                                                            |                      |             | 1                                                          |            |   |
|------------------------------------|-------------|-----------------------------|-----------------------------|----------------------------------------------------------------------------------------------------|------------|------------------------------------------------------------|----------------------|-------------|------------------------------------------------------------|------------|---|
| Datum                              | KundenNr. 🤄 | KundenBez.                  | Bez.                        | BelegNr. (                                                                                                    | ArtikelNr. | Art.Bez.                                                   | Menge 🗧 Gültig Bis 🗧 | ArtikelNr < | Bezeichnung                                                | Menge ME + | - |
| 07.02.2022                         | 1 D00002    | Gartencenter<br>Hinterhofer | Einnahme Beleg<br>AN2200009 | I AN2200009                                                                                                    | 1 A000034  | Quickcopy LSX<br>50020                                     | 1,00 31.12.9999      | 1 A000034   | Quickcopy LSX<br>50020                                     | 0,00 Stk   |   |
| 07.02.2022                         | ! D00002    | Gartencenter<br>Hinterhofer | Einnahme Beleg<br>AN2200010 | ! AN2200010                                                                                                    | 1 A000002  | Stahlhammer 4,5<br>kg                                      | 1,00 08.02.2022      | • A000049   | Akku                                                       | -1,00 Stk  |   |
| 07.02.2022                         | 1 D00002    | Gartencenter<br>Hinterhofer | Einnahme Beleg<br>AN2200010 | ! AN2200010                                                                                                    | ! A000001  | Dieser Artikel dient<br>als<br>"Sammelartikel" für<br>alle | 1,00 12.02.2022      | ! A000001   | Dieser Artikel<br>dient als<br>"Sammelartikel"<br>für alle | -2,00 Stk  |   |
| 04.02.2022                         | 1 D00001    | Marco Müller                | Ausgabe Beleg<br>AN2200003  | 1 AN2200003                                                                                                    | 1 A000002  | Stahlhammer 4,5<br>kg                                      | -1,00 31.12.9999     | 1 A000002   | Stahlhammer 4,5<br>kg                                      | -4,00 Stk  |   |

Abbildung 3 Auswertungsfenster Verkauf

| Lieferant<br>Datum von |                  |                                    |                             |             |            | Lieferantengrupp            | e                    |           |                                                |              |   |
|------------------------|------------------|------------------------------------|-----------------------------|-------------|------------|-----------------------------|----------------------|-----------|------------------------------------------------|--------------|---|
| Pfand Artikel          |                  |                                    |                             |             |            | Gültigkeitsdatum            | Ignorieren           |           |                                                |              |   |
|                        |                  |                                    |                             |             |            |                             |                      |           |                                                | Anzeigen     |   |
| Datum                  | LieferantenNr. 🔄 | LieferantenBez.                    | Bez.                        | BelegNr. (~ | ArtikelNr. | Art.Bez.                    | Menge 🗧 Gültig Bis 🗧 | ArtikelNr | Bezeichnung 🤄                                  | Menge ← ME ← | - |
| 07.02.2022             | 1 K00002         | Strickwaren<br>Richter             | Ausgabe Beleg<br>BE32200005 | 1           | 1 A000034  | Quickcopy LSX<br>50020      | -1,00 11.02.2022     | I A000001 | Dieser Artikel<br>dient als<br>"Sammelartikel" | -1,00 Stk    |   |
| 04.02.2022             | 1 K00001         | Lichterland GmbH                   | Ausgabe Beleg<br>BE32200001 |             | ! A000002  | Stahlhammer 4,5             | -1,00 31.12.9999     |           | für alle                                       |              |   |
|                        |                  |                                    | Ausrahe Belen               |             |            | Dieser Artikel dient        |                      | ! A000034 | Quickcopy LSX<br>50020                         | -1,00 Stk    |   |
| 04.02.2022             | ! K00001         | Lichterland GmbH                   | BE32200001                  |             | ! A000001  | "Sammelartikel" für<br>alle | -1,00 09.02.2022     | I A000002 | Stahlhammer 4,5<br>kg                          | -21,00 Stk   |   |
| 04.02.2022             | 1 K00005         | Farbenfroh<br>Speziallacke<br>GmbH | Ausgabe Beleg<br>BE32200002 | ! LS0300003 | ! A000002  | Stahlhammer 4,5<br>kg       | -10,00 31.12.9999    |           |                                                |              |   |
| 04.02.2022             | ! K00005         | Farbenfroh<br>Speziallacke<br>GmbH | Ausgabe Beleg<br>BE32200003 | 1 AN0300002 | I A000002  | Stahlhammer 4,5<br>kg       | -10,00 31.12.9999    |           |                                                |              |   |

Abbildung 4 Auswertungsfenster Einkauf

## WICHTIGER HINWEIS

Die Erfassung der Pfandartikel in einem Beleg erfolgt durch das Hinzufügen einer Position "Pfand" im Beleg. Diese Position wird automatisch angefügt, sobald ein Artikel ausgewählt wird, welcher für Pfand konfiguriert wurde.

PP IT-Systeme GmbH Beim Glaspalast 1 86153 Augsburg T +49 821 9998718 0 F +49 821 9998718 90 E info@pp-systeme.de www.pp-systeme.de